Modernización Administrativa

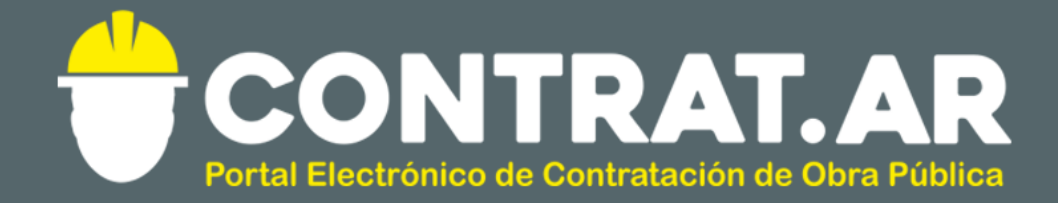

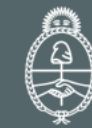

Ministerio de Modernización Presidencia de la Nación

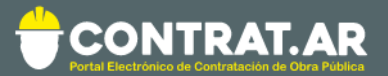

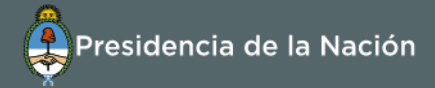

# Contenido

| Introducción                                  | 2 |
|-----------------------------------------------|---|
| ¿Cómo ingresar en el portal CONTRAT.AR?       | 3 |
| Proceso de Contratación (Etapas y Actores)    | 4 |
| Acciones que realiza el usuario "Autorizador" | 5 |

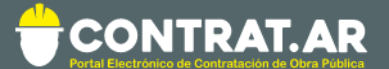

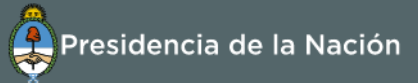

## Introducción

El portal de Contrataciones Públicas de la República Argentina (CONTRAT.AR) es el sistema electrónico de gestión de las contrataciones de la Administración Pública Nacional.

CONTRAT.AR es una herramienta de apoyo en la gestión de contrataciones públicas, la cual permite la participación de los compradores, constructores y la comunidad.

Los procesos de contratación gestionados a través de CONTRAT.AR se encuentran publicados en el portal, identificado con su respectivo nombre y número identificatorio. Para participar los constructores deben ingresar al sistema con el usuario obtenido completando el formulario de pre-inscripción.

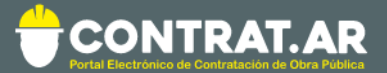

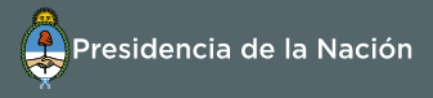

# ¿Cómo ingresar al portal CONTRAT.AR?

Requerimientos Técnicos para trabajar en el portal Contratar

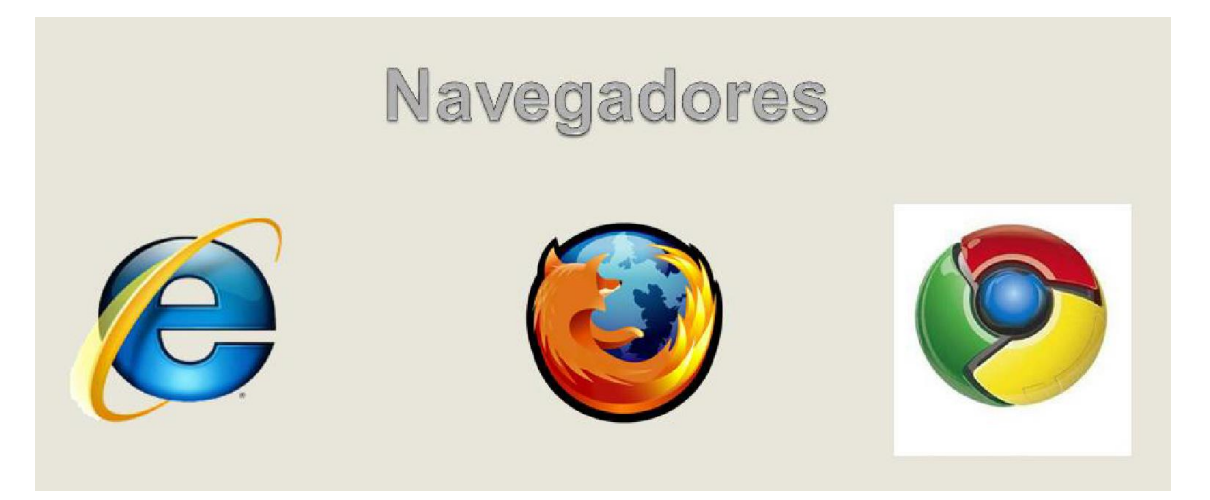

Poseer algún navegador de internet, como pueden ser Internet Explorer, Mozilla Firefox o Google Chrome.

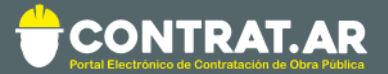

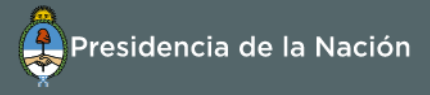

### Proceso de Contratación (Etapas y Actores)

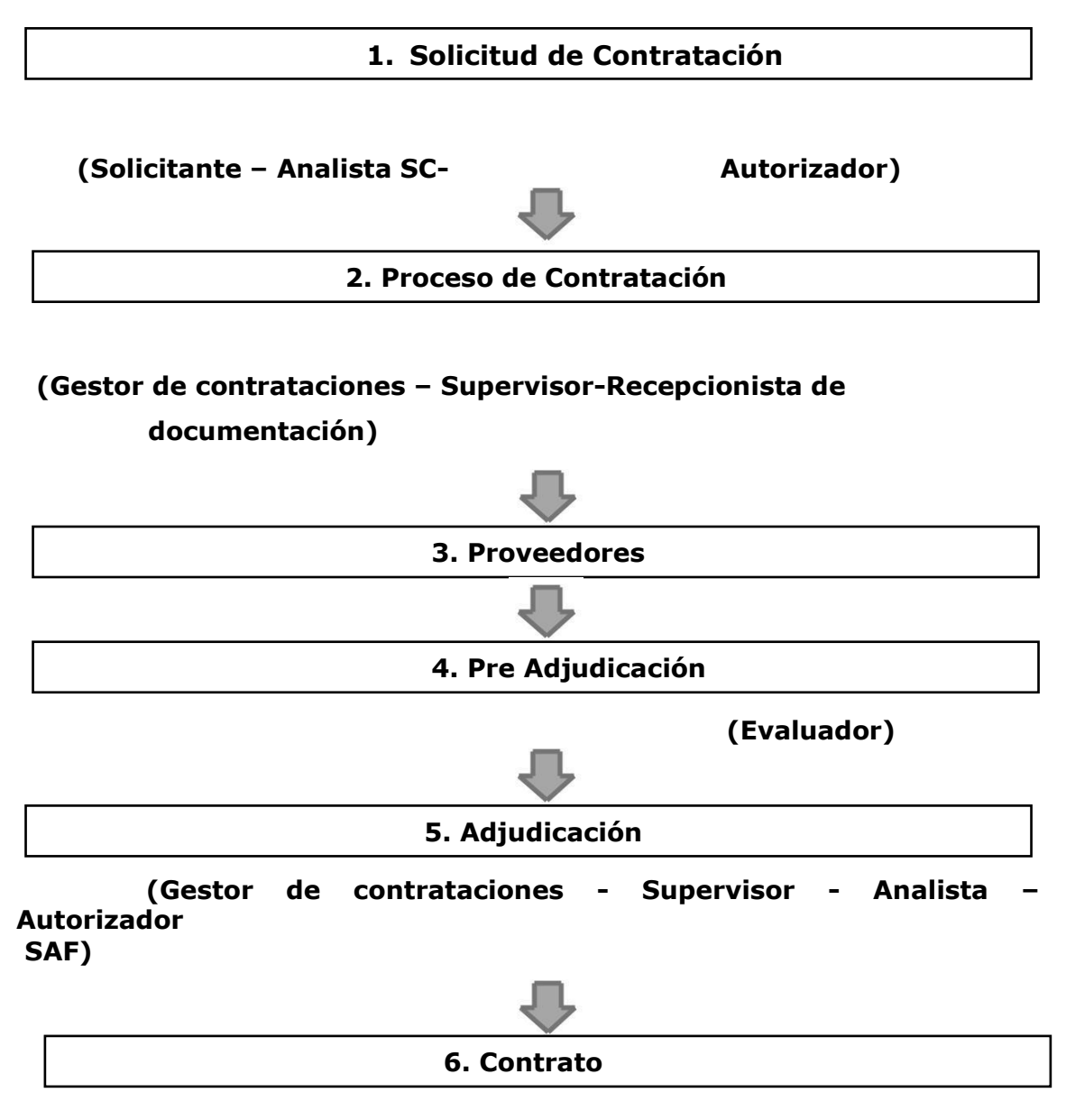

#### (Gestor de contrataciones – autorizador)

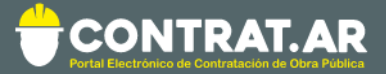

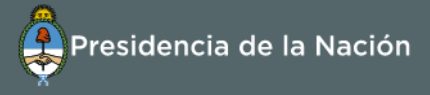

# Acciones que realiza el usuario "Autorizador"

El Autorizador busca el Proceso de Contratación:

| lúmero de proceso                    | 450-0291-LPU17             | Buscar   |                        |                         |        |
|--------------------------------------|----------------------------|----------|------------------------|-------------------------|--------|
| idinero de proceso                   | Ejemplo: 450-0001-LPR09    |          |                        |                         |        |
|                                      |                            |          |                        |                         |        |
| lúmero de expediente                 |                            | Buscar   | Número de Solicitud de |                         | Buscar |
|                                      | Ejemplo: EX-2015-04181037A | PN-DGCYC | Contratación           | Ejemplo: 366-0001-SCO16 |        |
| lúmero de Documento                  |                            | Buscar   |                        |                         |        |
| ontractuar                           | Ejemplo: 366-0001-CO15     |          |                        |                         |        |
|                                      |                            |          |                        |                         |        |
| iombre del proceso                   |                            | <        | Estado de proceso      | Todos los estados       | •      |
| echa desde                           | 28/02/2017                 | $\sim$   | Fecha hasta            | 30/03/2017              | ~      |
| ipo de proceso                       | Todos los tipos de proceso | Ŧ        | Modalidad              | Sin modalidad           | ٣      |
| ncuadre Legal                        | Seleccionar                | Ŧ        | Apartado               | Seleccione              | *      |
| Inidad Operativa de Cor              | ntrataciones               |          |                        |                         |        |
| ervicio Administrativo               |                            |          |                        |                         |        |
| inanciero                            | Seleccionar                |          |                        |                         | *      |
| Inidad Operativa de<br>ontrataciones | Todas las unidades         |          |                        |                         | ٣      |
| nidad Solicitante                    |                            |          |                        |                         |        |
| ervicio Administrativo<br>inanciero  | Seleccionar                |          |                        |                         | ٣      |
| nidad Ejecutora                      | Todas las unidades         |          |                        |                         | Ŧ      |

| Número<br>de proceso  | Nombre<br>del proceso | U.O.C.                                                            | Estado                       | Fecha creación | Acciones                      |
|-----------------------|-----------------------|-------------------------------------------------------------------|------------------------------|----------------|-------------------------------|
| <u>450-0291-LPU17</u> | Prueba Aut Doc Cont   | 450/000 - Dirección<br>General de<br>Administración y<br>Finanzas | Con Documento<br>Contractual | 29/03/2017     |                               |
|                       |                       |                                                                   |                              |                | Aprobar o Rechazar Documentos |

Ir al escritorio

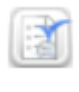

(Aprobar o Rechazar Documentos) para acceder a

Presiona el ícono la siguiente pantalla:

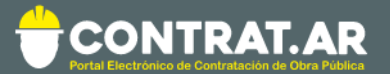

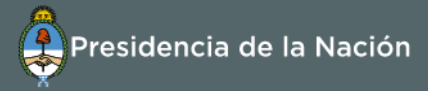

| Solicitud De Contratación                                               | Proceso de Contratació                                            | n Docum                       | ento Contractu                    | ıal                                      | Otras Cor                                           | nsultas                                          | Administración             |
|-------------------------------------------------------------------------|-------------------------------------------------------------------|-------------------------------|-----------------------------------|------------------------------------------|-----------------------------------------------------|--------------------------------------------------|----------------------------|
|                                                                         |                                                                   |                               |                                   |                                          | Bienvenido/a i<br>Jsted está trat<br>150/000 - Dire | u suariotest<br>bajando para<br>ección General o | de Administración y Finanz |
| Aprobar o Rechazar Do                                                   | cumento                                                           |                               |                                   |                                          |                                                     |                                                  |                            |
|                                                                         |                                                                   |                               |                                   |                                          |                                                     |                                                  |                            |
| Acto Administrativo de Adjudi                                           | cación                                                            |                               |                                   |                                          |                                                     |                                                  |                            |
| Documento                                                               | Numero GDE                                                        | Num                           | ero Especial                      | Fec                                      | na Vinculac                                         | ión                                              | Opciones                   |
| Adjudicación y OC                                                       | RS-2017-00078578-APN-                                             | MM RF(                        | C-2017-1-MM                       |                                          | 30/03/2017                                          |                                                  |                            |
| Documentos Contractuales                                                |                                                                   |                               |                                   |                                          |                                                     |                                                  |                            |
| bocumentos contractuales                                                |                                                                   |                               |                                   |                                          |                                                     |                                                  |                            |
|                                                                         |                                                                   |                               |                                   |                                          |                                                     |                                                  |                            |
| Número                                                                  | Nombre Fecha<br>Creación                                          | Constructor                   | Nº Expediente                     | U                                        | J.O.C.                                              | Monto                                            | Moneda Monto               |
| Image: 450-0153-CON17 Conger   450-0153-CON17 Prov   450-0153-CON17 LPU | ntrato<br>erado por<br>ceso Nº 03/30/2017 12:49<br>I-0291-<br>117 | CASELLA S.A.<br>30-60543846-2 | EX-BAC-<br>96877491<br>MGEYA-MOCK | 450/000<br>General<br>Adminis<br>Finanza | ) - Dirección<br>de<br>tración y<br>s               | 1,00                                             | Peso Argentino             |
|                                                                         |                                                                   |                               |                                   |                                          |                                                     |                                                  |                            |
|                                                                         |                                                                   |                               |                                   |                                          |                                                     |                                                  |                            |
| (*) Justificación en caso de                                            |                                                                   |                               |                                   |                                          |                                                     |                                                  |                            |
| Rechazo                                                                 |                                                                   |                               |                                   |                                          |                                                     |                                                  |                            |
|                                                                         |                                                                   |                               |                                   |                                          |                                                     |                                                  | /                          |
|                                                                         |                                                                   |                               |                                   |                                          |                                                     |                                                  |                            |
| Nombre de Usuario usuari                                                | otesti                                                            |                               |                                   |                                          |                                                     |                                                  |                            |
| Clave                                                                   |                                                                   |                               |                                   |                                          |                                                     |                                                  |                            |
|                                                                         |                                                                   |                               |                                   |                                          |                                                     |                                                  |                            |
| Rechazar Autori                                                         | zar                                                               |                               |                                   |                                          |                                                     |                                                  |                            |

El autorizador verifica el acto administrativo que aprueba la adjudicación y los documentos contractuales generados. Por último, ingresa nuevamente su contraseña y presiona el botón **"Autorizar"**.

En caso de rechazar la autorización el sistema le solicita una justificación, y el proceso vuelve al supervisor de la compra.

Con la autorización el sistema CONTRAT.AR impacta en eSIDIF la imputación definitiva ingresada.

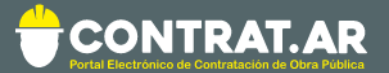

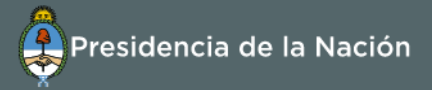

| Número del Proceso de Contratación<br>450-0291-LPU17<br>Nombre del Proceso de Contratación<br>Prueba Aut Doc Cont | Número de expediente<br>EX-BAC-96877491MGEYA-MOCK<br>Unidad Operativa de Contrataciones<br>450/000 - Dirección General de Administración y Finar | Jueves 30 de Marzo, <b>13:</b><br>nzas |
|----------------------------------------------------------------------------------------------------|----------------------------------------------------------------------------------------------------|----------------------------------------|
| Número del Proceso de Contratación<br>450-0291-LPU17<br>Nombre del Proceso de Contratación<br>Prueba Aut Doc Cont | Número de expediente<br>EX-BAC-96877491MGEYA-MOCK<br>Unidad Operativa de Contrataciones<br>450/000 - Dirección General de Administración y Finar | nzas                                   |
| Número del Proceso de Contratación<br>450-0291-LPU17<br>Nombre del Proceso de Contratación<br>Prueba Aut Doc Cont | Número de expediente<br>EX-BAC-96877491MGEYA-MOCK<br>Unidad Operativa de Contrataciones<br>450/000 - Dirección General de Administración y Finar | nzas                                   |
| 450-0291-LPU17<br><b>Nombre del Proceso de Contratación</b><br>Prueba Aut Doc Cont                                | EX-BAC-96877491MGEYA-MOCK<br>Unidad Operativa de Contrataciones<br>450/000 - Dirección General de Administración y Finar                         | nzas                                   |
| Nombre del Proceso de Contratación<br>Prueba Aut Doc Cont                                                         | Unidad Operativa de Contrataciones<br>450/000 - Dirección General de Administración y Finar                                                      | nzas                                   |
| Prueba Aut Doc Cont                                                                                               | 450/000 - Dirección General de Administración y Final                                                                                            | nzas                                   |
|                                                                                                    |                                                                                                    |                                        |
|                                                                                                    |                                                                                                    |                                        |
| Contratos                                                                                                    |                                                                                                    |                                        |
| Numero Constructor                                                                                                | Estado                                                                                                    | Acciones                               |
| 450-0153-CON17 CASELLA S.A.                                                                                       | Autorizado afectación definitiva eSIDIF                                                                                                    |                                        |

Posterior a la acción de autorizar, se presiona el botón **"Siguiente"** para que se libere en eSIDIF el preventivo disponible de corresponder.

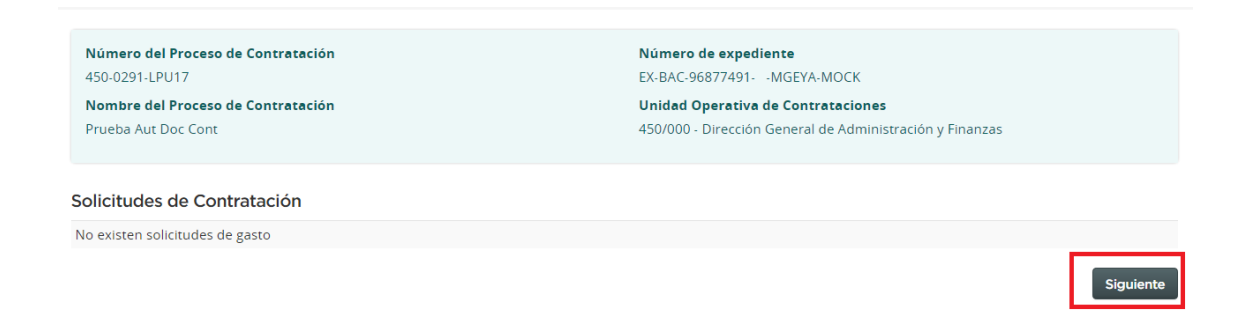

Por último, el sistema nos confirma la autorización y se habilita la siguiente pantalla:

| Solicitud De Contratación                                                                                                    | Proceso de Contratación            | Documento Contractual              | Otras Consultas                                                                        | Administración                                         |  |
|----------------------------------------------------------------------------------------------------|------------------------------------|------------------------------------|----------------------------------------------------------------------------------------|--------------------------------------------------------|--|
|                                                                                                    |                                    |                                    | Bienvenido/a u suariotest<br>Usted está trabajando para<br>450/000 - Dirección General | de Administración y Finanzas                           |  |
| Autorizar Acto Administrat                                                                                                    | ivo: Enviar Documento C            | ontractual                         | <b>2</b> ¿Cómo ingresa                                                                 | ar el compromiso definitivo?<br>(*) Datos obligatorios |  |
| Se ha realizado correctamen                                                                                                    | nte la autorización de los contrat | tos.                               |                                                                                        |                                                        |  |
| Número Expediente:                                                                                                    | EX-BAC-96877491MG                  | EYA-MOCK                           |                                                                                        |                                                        |  |
| Número Proceso de Contratación:                                                                                                    | 450-0291-LPU17                     |                                    |                                                                                        |                                                        |  |
| Nombre Proceso de Contratación:                                                                                                    | Prueba Aut Doc Cont                |                                    |                                                                                        |                                                        |  |
| Unidad Operativa de Contratacione                                                                                                    | 450/000 - Dirección Gen            | neral de Administración y Finanzas |                                                                                        |                                                        |  |
| La acción 'Enviar Documento Contractual' notificará a los constructores y realizará un pase del expediente electrónico en GDE, desde el usuario emisor<br>'testcys' al usuario destino 'testcys'. |                                    |                                    |                                                                                        |                                                        |  |
| Ir al escritorio                                                                                                    |                                    |                                    | Enviar Doc                                                                             | umento Contractual                                     |  |
|                                                                                                    | Avi                                | sos sobre Navegadores   <u>CU</u>  |                                                                                        |                                                        |  |

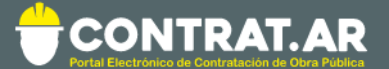

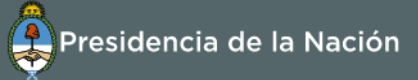

El autorizador presiona la opción **"Enviar Documento Contractual"** para notificar a los constructores adjudicados y se realice el pase del expediente electrónico al supervisor de contratación.

En esta instancia, el sistema notifica a los constructores de la adjudicación y los respectivos documentos contractuales de corresponder.

Finalmente el sistema muestra en pantalla el siguiente mensaje de éxito:

| CONTRAT.A<br>Portal Electrónico de Contratación de Obra P<br>Jueves 30 de Marzo, 13:09:25 | <b>R</b><br>Ublica      |                                    | Pres<br>Cambia                                                                         | idencia de la Nación<br>r Unidad Ejecutora   Cerrar Sesión |
|-------------------------------------------------------------------------------------------|-------------------------|------------------------------------|----------------------------------------------------------------------------------------|------------------------------------------------------------|
| Solicitud De Contratación Proc                                                            | eso de Contratación     | Documento Contractual              | Otras Consultas                                                                        | Administración                                             |
|                                                                                           |                         |                                    | Bienvenido/a u suariotest<br>Usted está trabajando para<br>450/000 - Dirección General | de Administración y Finanzas                               |
| Número Expediente:                                                                        | EX-BAC-96877491MC       | GEYA-MOCK                          |                                                                                        |                                                            |
| Número Proceso de Contratación:                                                           | 450-0291-LPU17          |                                    |                                                                                        |                                                            |
| Nombre Proceso de Contratación:                                                           | Prueba Aut Doc Cont     |                                    |                                                                                        |                                                            |
| Unidad Operativa de Contrataciones:                                                       | 450/000 - Dirección Ger | neral de Administración y Finanzas |                                                                                        |                                                            |
|                                                                                           |                         |                                    |                                                                                        |                                                            |
|                                                                                           | 🧭 Se ha re              | alizado el pase correctamente.     |                                                                                        |                                                            |